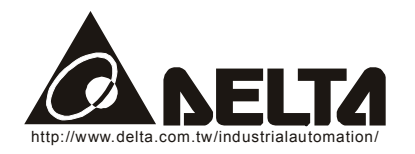

# DELTA Temperature Controller DTA Series User Manual

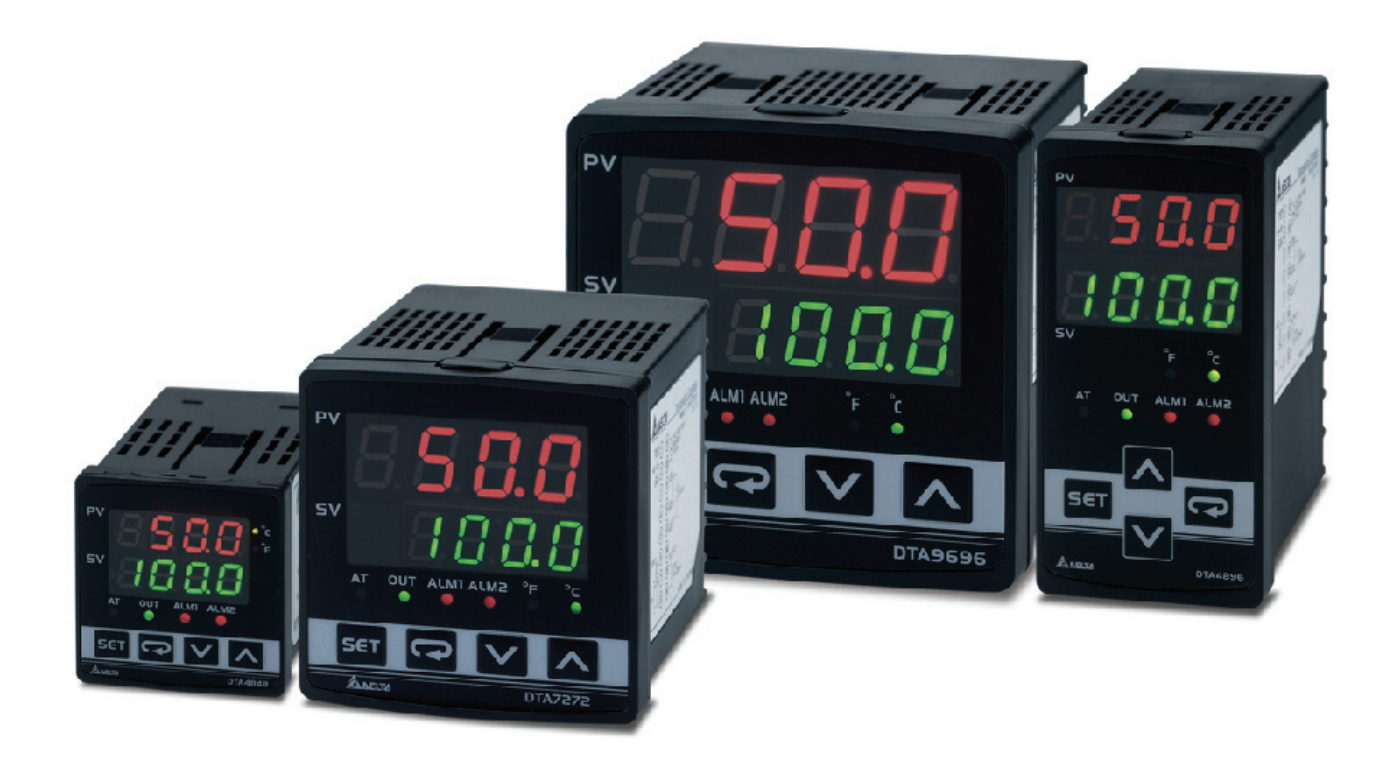

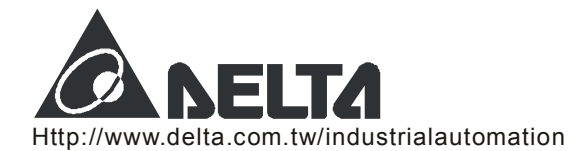

## A Series Temperature Controller User Manual

Thank you very much for purchasing DELTA A Series. Please read this instruction sheet before using your A series to ensure proper operation and please keep this instruction sheet handy for quick reference.

## Precaution

#### ▲ DANGER! Caution! Electric Shock!

- 1. Do not touch the AC terminals while the power is supplied to the controller to prevent an electric shock.
- 2. Make sure power is disconnected while checking the unit inside.
- 3. The symbol 🔲 indicates that this Delta A Series Temperature Controller is protected throughout by DOUBLE INSULATION or REINFORCED INSULATION (equivalent to Class II of IEC 536).

#### A WARNING!

This controller is an open-type temperature controller. Make sure to evaluate any dangerous application in which a serious human injury or serious property damage may occur.

- 1. Always use recommended solder-less terminals: Fork terminal with isolation (M3 screw, width is 7.0mm, hole diameter 3.2mm). Screw size: M3 x 6.5 (With 6.8 x 6.8 square washer).
  - Recommended tightening torque: 0.4 N.m (4kgf.cm).
  - Applicable wire: Solid/twisted wire of 2 mm<sup>2</sup>, 12AWG to 24AWG.
  - Please be sure to tighten them properly.
- 2. Do not allow dust or foreign objects to fall inside the controller to prevent it from malfunctioning.
- 3. Never modify or disassemble the controller.
- 4. Do not connect anything to the "No used" terminals.
- 5. Make sure all wires are connected to the correct polarity of terminals.
- 6. Do not install and/or use the controller in places subject to:
  - Dust or corrosive gases and liquid.
    - High humidity.
    - High radiation.
    - Vibration and shock.
    - High voltage and high frequency
- 7. Must turn power off when wiring and changing a temperature sensor.
- 8. Be sure to use compensating wires that match the thermocouple types when extending or connecting the thermocouple wires.
- 9. Please use wires with resistance when extending or connecting a platinum resistance thermometer (RTD).
- 10. Please keep the wire as short as possible when wiring a platinum resistance thermometer (RTD) to the controller and please route power wires as far as possible from load wires to prevent interference and induced noise.
- 11. This controller is an open-type unit and must be placed in an enclosure away from high temperature, humidity, dripping water, corrosive materials, airborne dust and electric shock or vibration.
- 12. Please make sure power cables and signals from instruments are all installed properly before energizing the controller, otherwise serious damage may occur.
- 13. Please do not touch the terminals in the controller or try to repair the controller when power is applied to prevent an electric shock.
- 14. Wait at least one minute after power is disconnected to allow capacitors to discharge, and please do not touch any internal circuit within this period.
- 15. Do not use acid or alkaline liquids for cleaning. Please use a soft, dry cloth to clean the controller.
- 16. This instrument is not furnished with a power switch or fuse. Therefore, if a fuse or power supply switch is required, install the protection close to the instrument.
  - Recommended fuse rating: Rated voltage 250 V, Rated current 1 A.
  - Fuse type: Time-lag fuse

Note: This controller does not provide overcurrent protection. Use of this product requires that suitable overcurrent protection device(s) must be added to ensure compliance with all relevant electrical standards and codes. (Rated 250 V, 15 Amps max). A suitable disconnecting device should be provided near the controller in the end-use installation.

#### **Display, LED and Pushbuttons**

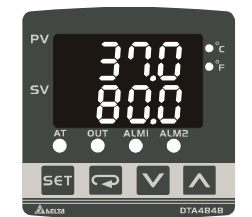

- PV Display : to display the process value or parameter type.
- SV Display : to display set point, parameter operation read value, manipulated variable or set value of the parameter.
- AT : flashes when the Auto-tuning operation is ON.
- OUT : lights when the output is ON.
- **Function key**. 1. Press this key to select the desired function mode. 2. Press this key to confirm a setting value. •
- Solution mode: Mode key. Press this key to set parameters within each function mode. •
- °C, °F : Temperature unit LEDs. °C LED lights when this parameter is configured for Celsius and °F LED lights if configured for Fahrenheit.
- ALM1 / ALM2 : Alarm output LED. The ALM1 / ALM2 LED lights when Alarm 1 or Alarm 2 output is ON. •
- L Up key. Press this key to increase values displayed on the SV display. Hold down this key to speed up the incremental action. •
- E Down key. Press this key to decrease values displayed on the SV display. Hold down this key to speed up the decrements. •

#### **Specifications**

| Input Voltage            | 100 to 240VAC 50/60Hz                                                                     |  |
|--------------------------|-------------------------------------------------------------------------------------------|--|
| Operation Voltage Range  | 85% to 110% of rated voltage                                                              |  |
| Power Consumption        | 5VA max.                                                                                  |  |
| Display Method           | 7-segment digit LED Display<br>Process value (PV): Red color, Set point (SV): Green color |  |
| Sensor Type              | Thermocouple: K, J, T, E, N, R, S, B, U, L, Txk                                           |  |
|                          | 3-wire Platinum RTD: Pt100, JPt100                                                        |  |
| Control Mode             | PID, ON/OFF control or Manual tuning                                                      |  |
|                          | Relay output:(resistive load): SPDT (SPST: 1/16 DIN size), 250VAC, 5A                     |  |
| Control Output           | Voltage Pulse output: DC 14V, Max. load current 40mA                                      |  |
|                          | Current output: 4 to 20mADC (Load resistance: Max. 600Ω)                                  |  |
| Display Accuracy         | 0.1% of measuring range                                                                   |  |
| Sampling Rate            | 500 msec/per scan                                                                         |  |
| Vibration Resistance     | 10 to 55Hz, 10m/s <sup>2</sup> for 10min, each in X, Y and Z directions                   |  |
| Shock Resistance         | Max. 300m/ s <sup>2</sup> , 3 times in each 3 axes, 6 directions                          |  |
| Ambient Temperature      | 0 °C to +50 °C                                                                            |  |
| Storage Temperature      | -20°C to +65°C                                                                            |  |
| Relative Humidity        | 35% to 80% (non-condensing)                                                               |  |
| Altitude                 | 2000m or less                                                                             |  |
| Installation Environment | Installation Category 33, Pollution Degree 2. Conforming to EN61010-1                     |  |

#### **Parameters List**

#### 1. Operation Mode: Perform per the settings of related control parameters

| LED Display | Explanation                                                                                                    | Default            |
|-------------|----------------------------------------------------------------------------------------------------|--------------------|
| S           | RUN/STOP: Control setting begins. Run (                                                                                                    | RUN                |
| 8L 1X       | ALARM1 HIGH: Upper-limit alarm 1                                                                                                    | 4.0 <sup>°</sup> C |
| 86 86       | ALARM1 LOW: Lower-limit alarm 1                                                                                                    | 4.0 <sup>°</sup> C |
| 8658        | ALARM2 HIGH: Upper-limit alarm 2                                                                                                    | 4.0 <sup>°</sup> C |
| 8151        | ALARM2 LOW: Lower-limit alarm 2                                                                                                    | 4.0 <sup>°</sup> C |
| 101         | Setting lock: Lock 1 ( $LoL$ ), Lock 2 ( $LoL$ ) or OFF ( $oFF$ ) on the SV display. Lock 1 mode can lock all settings and Lock 2 mode only can lock others than SV value. When OFF mode is selected, the Lock function will be OFF. If you press and $receive key$ simultaneously, the "Lock" status can be released and the controller will be back to the previous display. | OFF                |
| 360         | OUT: Output value display and output value adjustment in manual tuning control (This function is not available in ON/OFF control or Auto-<br>tuning setting)                                                                                                    | 0                  |
| 33          | CT: In case of using an external current transformer (CT), the controller displays the current value being measured by CT, if the control output is ON                                                                                                    | Read only          |

#### 2. Regulation Mode: Set the control parameters

| LED Display | Explanation                                                                                                    | Default           |
|-------------|----------------------------------------------------------------------------------------------------|-------------------|
| 85          | AT: Auto-tuning setting. When AT key is set to ON ( <b>On</b> ), the execution of the PID auto-tuning function is automatically started. (PID control)                                    | OFF               |
| Р           | P: Proportional Band (PID control)                                                                                                    | 47.6              |
| L I         | I: Integral Time (PID control)                                                                                                    | 260               |
| 6           | D: Derivative Time (PID control)                                                                                                    | 41                |
| PdoF        | PdoF: Offset output when P or PD control function is ON. (PID control and Ki=0)                                                                                                    | 0                 |
| CoF         | ioF: Default value of integral volume when PID control function is ON and integral time constant is not equal to 0(zero). AT can automatically set this parameter. (PID control and Ki≠0) | 0                 |
| RFZ         | HTS: Set Heating hysteresis when ON/OFF control function is ON.                                                                                                    | 0                 |
| 68S         | CTS: Set Cooling hysteresis when ON/OFF control function is ON.                                                                                                    | 0                 |
| 8643X       | HTPD: PID heating control cycle setting (PID control)                                                                                                    | Output Selection: |
| 619d        | CLPD: PID cooling control cycle setting (PID control)                                                                                                    | R: 20 sec.        |
| ٤٩٥۶        | TPOF: Regulate temperature deviation value                                                                                                    | 0                 |
| ErHE        | CRHI: Regulate 20mA output deviation value                                                                                                    | 0                 |
| Erto        | CRLO: Regulate 4mA output deviation value                                                                                                    | 0                 |

#### 3. Initial Setting Mode: Initial settings of the controller and communication parameters

| LED Display  | Explanation                                                                                                    | Default |
|--------------|----------------------------------------------------------------------------------------------------|---------|
| 5405         | INPUT: Select input temperature sensor type (Please refer to the contents of the "Temperature Sensor Type and Temperature Range" for detail) | PT2     |
| <b>გგე</b> ს | UNIT: Temperature display unit, °C ( ) and °F ( )                                                                                            | °C      |
| 59-X         | T-HIGH: Upper limit for temperature range                                                                                                    | 500.0   |
| 66-6         | T-LOW: Lower limit for temperature range                                                                                                    | -20.0   |
| [trl         | CONTROL: Control method setting on the SV display: PID (Pこd), ON/OFF control (ロハロF), or manual tuning (あおっじ)                                 | PID     |
| S-8(         | SWITCH: Select Heating (HERL) or Cooling (CooL) action                                                                                       | HEAT    |
| 868 :        | AL1 SET: Alarm 1 setting                                                                                                    | 0       |
| 8685         | AL2 SET: Alarm 2 setting                                                                                                    | 0       |
| EoSX         | C WE: Write-in function disable/enable (Displayed when using serial communication)                                                           | OFF     |
| 8-00         | C NO: Address setting (Displayed when using serial communication)                                                                            | 1       |
| 685          | BPS: Baud rate setting (Displayed when using serial communication)                                                                           | 9600    |
| 180          | LENGTH: Data length setting (Displayed when using serial communication)                                                                      | 7       |
| <u>P-</u> 29 | PARITY: Parity bit setting (Displayed when using serial communication)                                                                       | E       |
| SEOP         | STOP BIT: Stop bit setting (Displayed when using serial communication)                                                                       | 1       |

Note: Alarm values should be set in the initial setting mode so AL1H, AL1L, AL2H and AL2L would display in operation mode.

## Heating and Cooling Control

Temperature control is achieved either by heating or by cooling. The heating function starts when the process temperature (PV) is going down, and the cooling function when the temperature is getting high. It is impossible to operate both functions simultaneously in this controller.

## ■ Temperature Sensor Type and Temperature Range

| Input Temperature Sensor Type      | Register Value | LED Display | Temperature Range |
|------------------------------------|----------------|-------------|-------------------|
| Platinum resistance (Pt100) type3  | 15             | PE3         | 0.0 to 100.0 °C   |
| Platinum resistance (Pt100) type2  | 14             | P55         | -20.0 to 500.0 °C |
| Platinum resistance (Pt100) type1  | 13             | PE (        | -200 to 600 °C    |
| Platinum resistance (JPt100) type2 | 12             | 5396        | 0.0 to 100.0 °C   |
| Platinum resistance (JPt100) type1 | 11             | 1 396       | -20.0 to 400.0 °C |
| Thermocouple (TC) B type           | 10             | ხ           | 100 to 1800 °C    |

| Thermocouple (TC) S type   | 9  | 5   | 0 to 1700 °C             |
|----------------------------|----|-----|--------------------------|
| Thermocouple (TC) R type   | 8  | r   | 0 to 1700 <sup>°</sup> C |
| Thermocouple (TC) N type   | 7  | n   | -200 to 1300 °C          |
| Thermocouple (TC) E type   | 6  | 8   | 0 to 600 °C              |
| Thermocouple (TC) T type2  | 5  | 53  | -20.0 to 400.0 °C        |
| Thermocouple (TC) T type1  | 4  | 5   | -200 to 400 °C           |
| Thermocouple (TC) J type2  | 3  | 50  | -20.0 to 400.0 °C        |
| Thermocouple (TC) J type1  | 2  | 1 6 | -100 to 850 °C           |
| Thermocouple (TC) K type2  | 1  | 53  | -20.0 to 500.0 °C        |
| Thermocouple (TC) K type1  | 0  | 51  | -200 to 1300 °C          |
| Thermocouple (TC) L type   | 16 | Ł   | -200 to 850 °C           |
| Thermocouple (TC) U type   | 17 | U   | -200 to 500 °C           |
| Thermocouple (TC) Txk type | 18 | 555 | -200 to 800 °C           |

## Input Error Indication

| Setting value | Temperature sensor is not connected | Measured temperature value exceeds the temperature range | Unknown input |
|---------------|-------------------------------------|----------------------------------------------------------|---------------|
| PV            | 00                                  | outr                                                     | Err           |
| SV            | Cont                                |                                                          | [nPE          |

## Operation

There are three modes of operation: operation, regulation and initial setting. When power is applied, controller gets into the operation mode. Press the switch to regulation mode. If the set is pressed for more than 3 seconds, controller will switch to the initial setting mode. Pressing the set is the regulation mode or initial setting mode, forces the controller to return to the operation mode.

PV/SV: Sets the temperature set point and displays the temperature process value. Use the A and Keys to set the temperature set point.

Setting method: While in any function mode, press the 🖙 key to select the desired function and use the 🔨 and 💟 keys to change settings. Press Set key to save the changes.

The next flow chart shows how to switch for settings and internal functions:

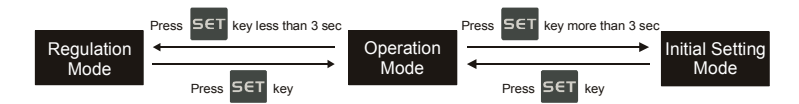

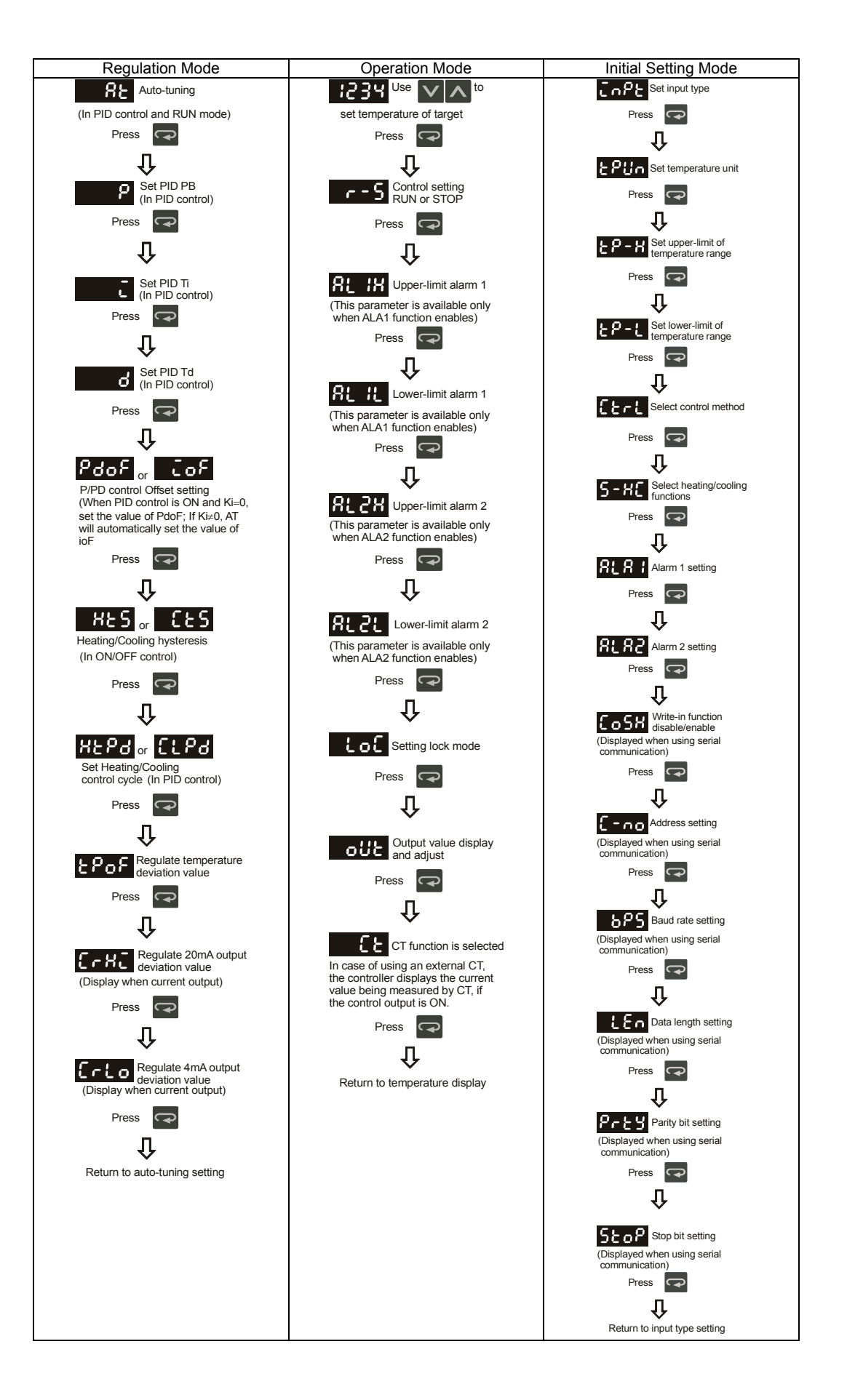

#### **Ordering Information**

|   | 1 2                                                | 3 4 5                                                                                                    |
|---|----------------------------------------------------|----------------------------------------------------------------------------------------------------|
| 1 | Series                                             | DTA : Delta A Series Temperature Controller                                                                                                    |
| 2 | Panel Size (W $\times$ H)                          | 4848 : 1/16 DIN W48 × H48mm; 9648: 1/8 DIN W96 x H48; 4896 : 1/8 DIN W48 × H96mm;<br>7272 : W72 × H72mm; 9696 : 1/4 DIN W96 × H96mm            |
| 3 | Output Selection                                   | R : Relay output, SPDT (SPST: 1/16 DIN size), 250VAC, 5A<br>V : Voltage Pulse output, 14V+10% ~ -20%(Max. 40mA)<br>C : Current output, 4~20mA  |
| 4 | Communication<br>(Optional)                        | 0 : No interface<br>1 : RS-485                                                                                                    |
| 5 | Current Transformer<br>(CT) Function<br>(Optional) | None : No CT function (Current transformer is not provided)<br>T : Current transformer is provided (only DTA7272 series support this function) |

#### **Current Transformer (CT) Function**

The Current Transformer (CT) function is used with the alarm output. When using a current transformer (CT) with the controller, change the corresponding alarm output mode to mode 13 (alarm output set value is 13), then turn to operation mode and set the current lower-limit and current upper-limit. You can set current alarm range between 0.5A ~ 30A, display resolution is 0.1A and measure accuracy is +/- 0.5A.

#### **Communication Parameters List**

- Controller offers a RS-485 port for serial communication.

  Supporting transmission speed: 2400, 4800, 9600, 19200, 38400bps
  Communication protocol: Modbus (ASCII)

  - Non-supported formats: 7, N, 1 or 8, O, 2 or 8, E, 2
  - Available communication address: 1 to 255, 0 is broadcast address
  - Function code: 03H to read the contents of register (Max. 3 words). 06H to write 1 (one) word into register.

|              | Content                                 | Explanation                                                                                    |
|--------------|-----------------------------------------|------------------------------------------------------------------------------------------------|
| 4700H (R)    | Process value (PV)                      | Measuring unit is 0.1, updated one time in 0.5 second                                          |
| 4701H        | Set point (SV)                          | Unit is 0.1, °C or °F                                                                          |
| 4702H        | Upper-limit alarm 1                     |                                                                                                |
| 4703H        | Lower-limit alarm 1                     |                                                                                                |
| 4704H        | Upper-limit alarm 2                     |                                                                                                |
| 4705H        | Lower-limit alarm 2                     |                                                                                                |
| 4706H        | Upper-limit of temperature range        | The data content should not be higher than the temperature range                               |
| 4707H        | Lower-limit of temperature range        | The data content should not be lower than the temperature range                                |
| 4708H        | PB Proportional band                    | 0.1 to 999.9, unit is 0.1                                                                      |
| 4709H        | Ti Integral time                        | 0 to 9999                                                                                      |
| 470AH        | Td Derivative time                      | 0 to 9999                                                                                      |
| 470BH        | Heating/Cooling hysteresis              | 0 to 9999                                                                                      |
| 470CH~ 470FH |                                         | Reserved                                                                                       |
| 4710H        | Input temperature sensor type           | Please refer to the contents of the "Temperature Sensor Type and Temperature Range" for detail |
| 4711H        | Control method                          | 0: PID (default), 1: ON/OFF,                                                                   |
|              |                                         | 2: manual tuning                                                                               |
| 4712H        | Heating/Cooling control cycle           | 1 to 99 second                                                                                 |
| 4713H        | Proportional control offset error value | 0% to 100%                                                                                     |
| 4714H        | Temperature regulation value            | -999~999, unit: 0.1                                                                            |
| 4715H        | Alarm 1 type                            | Please refer to the contents of the "Alarm Outputs" for detail                                 |
| 4716H        | Alarm 2 type                            | Please refer to the contents of the "Alarm Outputs" for detail                                 |
| 4717H        | Temperature unit display selection      | °C : 1 (default), °F : 0                                                                       |
| 4718H        | Heating/Cooling control Selection       | Heating: 0 (default), Cooling: 1                                                               |
| 4719H        | Control Run/Stop setting                | Run: 1 (default), Stop:0                                                                       |
| 471AH        | Communication write-in selection        | Communication write in disabled: 0 (default), Communication write in enabled: 1                |
| 471BH        | Software version                        | V1.00 indicates 0 x 100                                                                        |
| 4729H        | AT Setting                              | OFF: 0 (default), ON:1                                                                         |
|              | Code 0                                  | Normal operation (No error)                                                                    |
|              | Code 1                                  | Initial process                                                                                |
|              | Code 2                                  | Initial status (Temperature is not stable)                                                     |
| 472BH (D)    | Code 3                                  | Temperature sensor is not connected                                                            |
| 472DH (K)    | Code 4                                  | Temperature sensor input error                                                                 |
|              | Code 5                                  | Measured temperature value exceeds the temperature range                                       |
|              | Code 6                                  | No Int. error                                                                                  |
|              | Code 7                                  | EEPROM Error                                                                                   |
| 4733H        | CT monitor value                        | Unit is 0.1A                                                                                   |

Note: R means "read only" value

## Alarm Outputs

There are up to two groups of alarm outputs and each group allows ten alarm types in the initial setting mode. The alarm output is activated whenever the process temperature value (PV) is getting higher or lower than the set point of alarm limit.

| Set<br>Value | Alarm Type                                                                                                    | Alarm Output Operation       |
|--------------|----------------------------------------------------------------------------------------------------|------------------------------|
| 0            | Alarm function disabled                                                                                                    | Output OFF                   |
| 1            | Deviation upper- and lower-limit:<br>This alarm output operates when PV value is higher than the setting value SV+(AL-H) or lower than the setting value SV-(AL-L).                                                                      | OFF<br>SV-(AL-L) SV SV+(AL-H |
| 2            | Deviation upper-limit:<br>This alarm output operates when PV value is higher than the setting value SV+(AL-H).                                                                                                    | ON<br>OFF SV SV+(AL-H        |
| 3            | Deviation lower-limit:<br>This alarm output operates when PV value is lower than the setting value SV-(AL-L).                                                                                                    | OFF<br>SV-(AL-L) SV          |
| 4            | Reverse deviation upper- and lower-limit:<br>This alarm output operates when PV value is in the range of the setting value SV+(AL-H) and SV-(AL-L).                                                                                      | OFF<br>SV-(AL-L) SV SV+(AL-H |
| 5            | Absolute value upper- and lower-limit:<br>This alarm output operates when PV value is higher than the setting value AL-H or lower than setting value AL-L.                                                                               | OFF AL-L AL-H                |
| 6            | Absolute value upper-limit:<br>This alarm output operates when PV value is higher than the setting value AL-H.                                                                                                    | ON<br>OFF AL-H               |
| 7            | Absolute value lower-limit:<br>This alarm output operates when PV value is lower than the setting value AL-L.                                                                                                    | ON<br>OFF<br>AL-L            |
| 8            | Deviation upper- and lower-limit with standby sequence:<br>This alarm output operates when PV value reaches set value (SV value) and the value is higher than the setting value SV+(AL-<br>H) or lower than the setting value SV-(AL-L). | OFF<br>SV-(AL-L) SV SV+(AL   |
| 9            | Deviation upper-limit with standby sequence:<br>This alarm output operates when PV value reaches set value (SV value) and the reached value is higher than the setting value<br>SV+(AL-H).                                               | OFF SV SV+(AL                |
| 10           | Deviation lower-limit with standby sequence:<br>This alarm output operates when PV value reaches the set value (SV value) and the reached value is lower than the setting<br>value SV-(AL-L).                                            | OFF<br>SV-(AL-L) SV          |
| 11           | Hysteresis upper limit alarm output: this alarm output operates if PV value is higher than the setting value SV+(AL-H). This alarm output is OFF when PV value is lower than the setting value SV+(AL-L).                                | OFF                          |
| 12           | Hysteresis lower limit alarm output: this alarm output operates if PV value is lower than the setting value SV-(AL-H). This alarm output is OFF when PV value is higher than the setting value SV-(AL-L).                                | OFF AL-H AL-L SV             |
| 13           | CT alarm output:<br>This alarm operates when the current measured by transformer (CT) is lower than AL-L or higher than AL-H (This alarm output is<br>available only for the controller with current transformer).                       | OR<br>OFF AL-L SV AL-H       |

With standby sequence: It means that the alarm output would be temporarily disabled until the PV value reaches the set value. Then, the alarm output will operate.

#### Communication Protocol

Command code to read N words: 03H. The maximum value of N is 3. For example, in order to read two words from controller 01 (address 01H) at starting data address 4700H, the command in ASCII mode is:

## ASCII mode:

| STX                             | ·:' |
|---------------------------------|-----|
| ADR1                            | ·0' |
| ADR0                            | '1' |
| CMD1                            | ·0' |
| CMD0                            | '3' |
|                                 | '4' |
| Starting data address           | '7' |
| Starting data address           | ·0' |
|                                 | ·0' |
|                                 | ·0' |
| Number of data (count by word)  | ·0' |
| reamber of data (count by word) | ·0' |
|                                 | '2' |

| Response message:              |     |
|--------------------------------|-----|
| STX                            |     |
| ADR1                           | ·0' |
| ADR0                           | '1' |
| CMD1                           |     |
| CMD0                           | '3' |
| Number of data                 | ·0' |
| (count by byte)                | '4' |
|                                | ·0' |
| Content of start address 4700H | '1' |
|                                | ·9' |
|                                | ·0' |
| Content of start address 4701H | ·0' |
|                                | ·O' |

| LRC CHK 1 | 'B' |
|-----------|-----|
| LRC CHK 0 | '3' |
| END 1     | CR  |
| END 0     | LF  |

|           | ·0' |
|-----------|-----|
|           | ·0' |
| LRC CHK 1 | '6' |
| LRC CHK 0 | '7' |
| END 1     | CR  |
| END 0     | LF  |

LRC check:

LRC check is the added sum from "Address" to "Data content". For example, 01H + 03H + 47H + 00H + 00H + 02H = 4DH, then take the complementary of 2, B3H.

Command code to write 1 word: 06H For example, in order to write 1000 (03E8H) in controller 01 (comm. address 01H) at the starting data address 4701H, the command in ASCII mode is:

ASCII mode:

| STX                   |     |
|-----------------------|-----|
| ADR1                  | ·0' |
| ADR0                  | '1' |
| CMD1                  | ·0' |
| CMD0                  | '6' |
| Starting data address | '4' |
|                       | '7' |
|                       | ·0' |
|                       | '1' |
| Data content          | ·0' |
|                       | '3' |
|                       | 'E' |
|                       | '8' |
| LRC CHK 1             | ΥĊ, |
| LRC CHK 0             | '6' |
| END 1                 | CR  |
| END 0                 | LF  |

| Response message:     |                              |
|-----------------------|------------------------------|
| STX                   |                              |
| ADR1                  | '0'                          |
| ADR0                  | '1'                          |
| CMD1                  | "0'                          |
| CMD0                  | '6'                          |
| Starting data address | (4')<br>(7')<br>(0')<br>(1') |
| Data content          | '0'<br>'3'<br>'E'<br>'8'     |
| LRC CHK 1             | ʻC'                          |
| LRC CHK 0             | ʻ6'                          |
| END 1                 | CR                           |
| END 0                 | LF                           |

#### **Panel Cutout & External Dimensions**

1. Panel wall thickness should range from 1mm to 8mm

2. Provide at least 90 mm clearance around the controller for proper ventilation.

#### DTA 4848

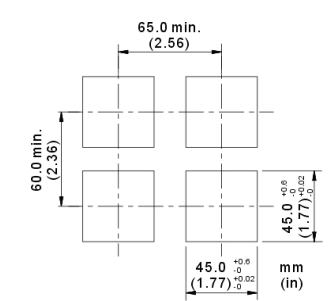

DTA 4896

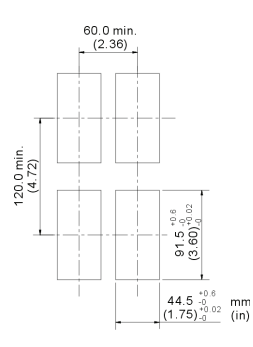

DTA9648

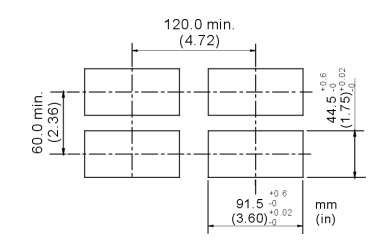

DTA7272

(Dimensions are in millimeter and (inch))

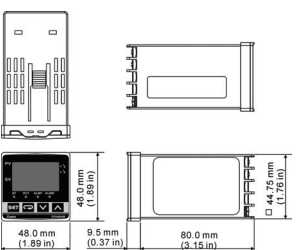

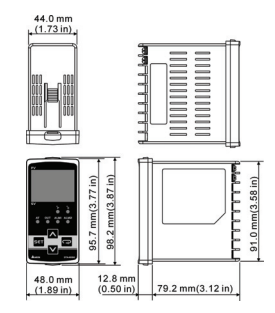

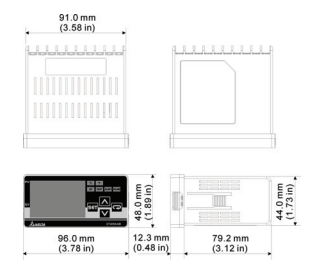

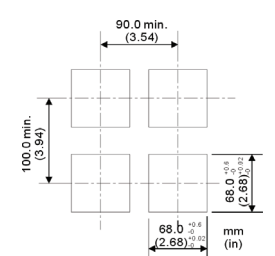

DTA9696

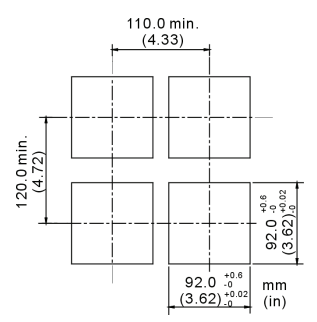

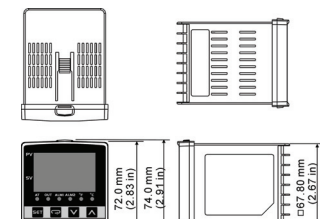

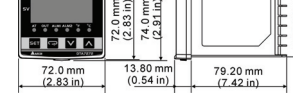

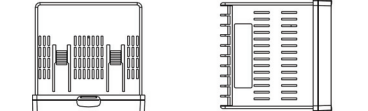

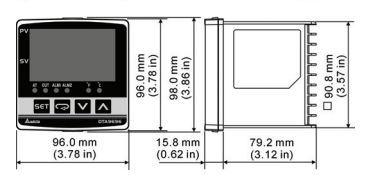

## Terminals Identification

DTA4848

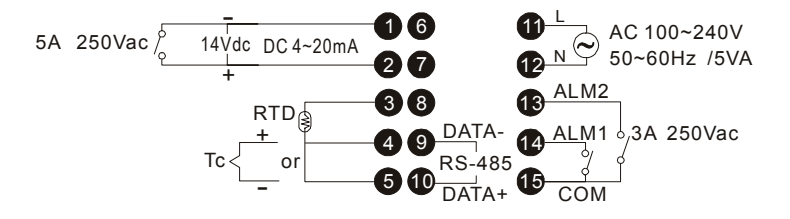

#### DTA4896/DTA9648/DTA9696

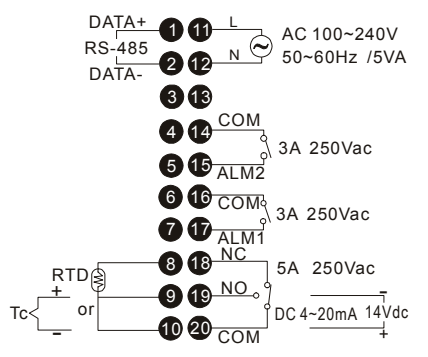

DTA7272

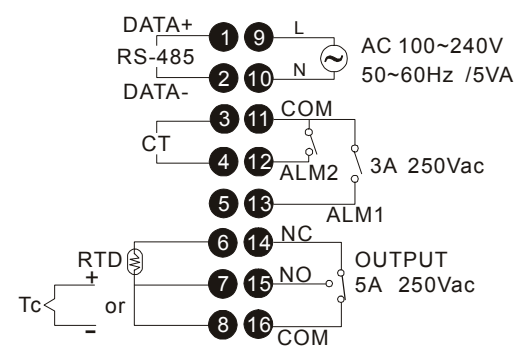

## Mounting

Step-1. Insert the controller through the panel cutout. Step-2. Insert the mounting bracket into the mounting groove at the top and bottom of the controller and push the mounting bracket forward until the bracket stops at panel wall. Step-3. Insert and tighten screws on bracket to secure the controller in place. (The screw torque should be 0.8kgf-cm to 1.5kgf-cm)

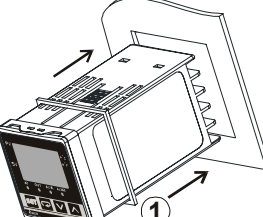

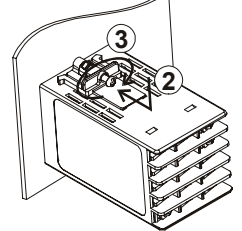

Mounting Bracket Installation

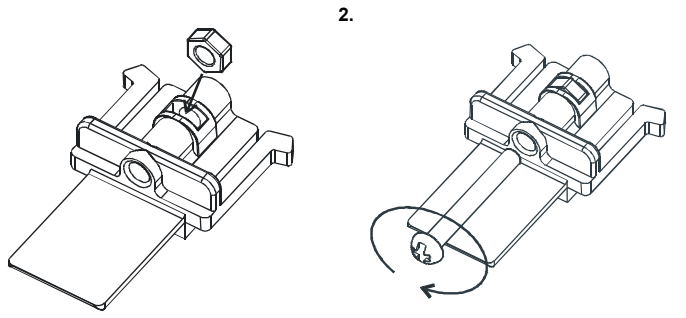

CT Wiring Method (if CT function is selected)

1.

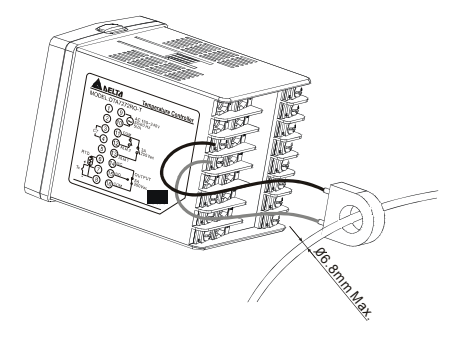

**Contact Information:** 

TermoProcesos e Instrumentación, SA. de CV. Filósofos 301-101A Col. Tecnológico Monterrey, NL. México ventas@termoprocesos.com www.termoprocesos.com tpisysmx@intercable.net 52 (81) 83 59 61 30 - 52 (81) 83 59 62 29 - Fax 52 (81) 83 58 37 77